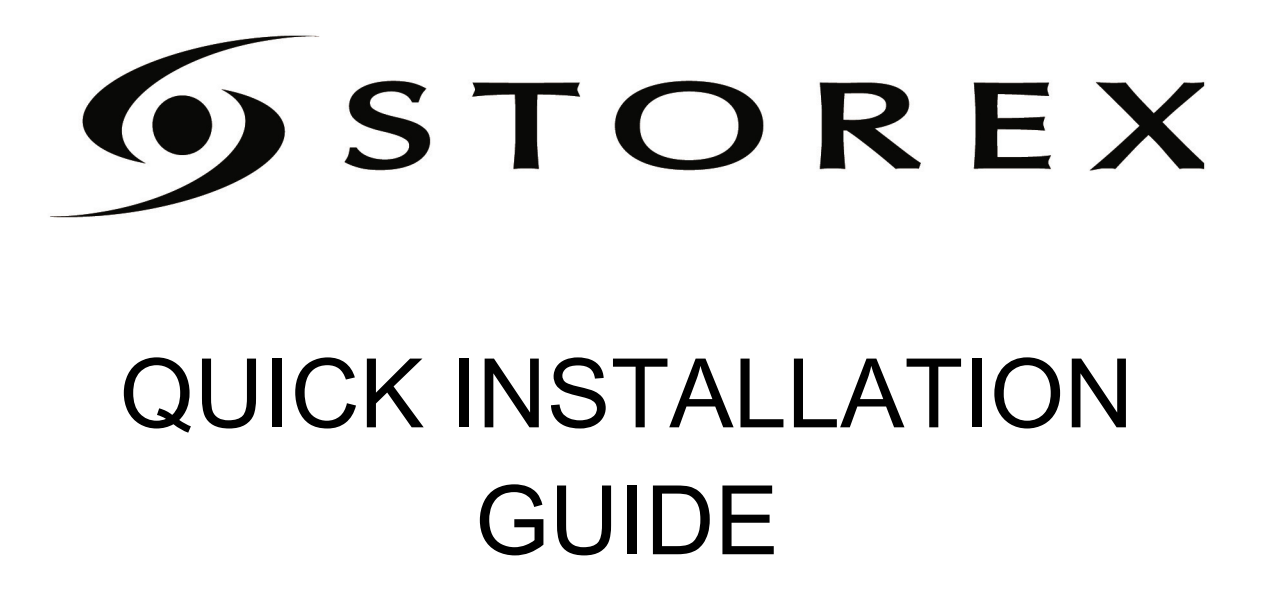

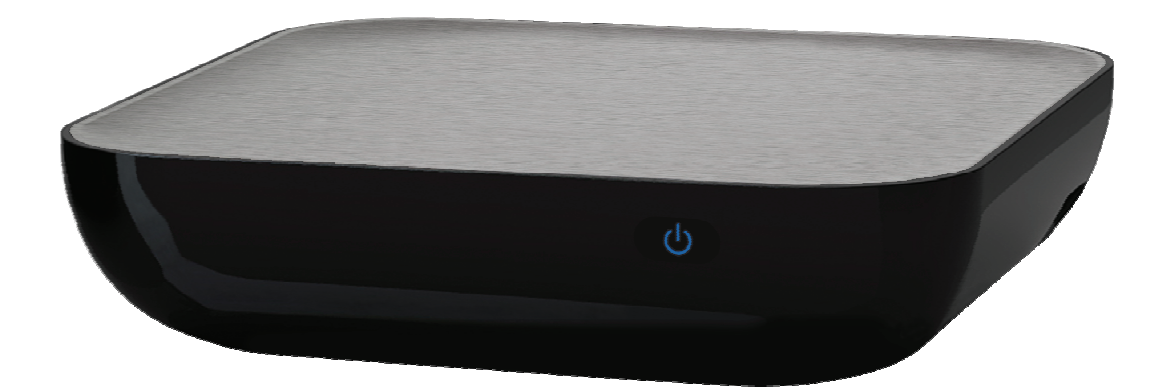

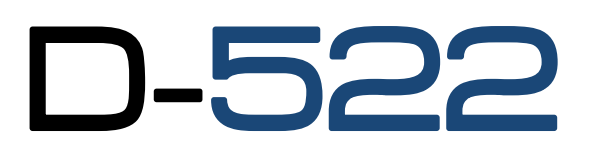

*D-522 is a multimedia hard drive that allows you to enjoy the best of your videos, photos and favorite music on your TV in 1080p resolution.* 

Thanks to its function USB 2.0 HOST, you can read easily files from your USB key, external hard drive, SD or MMC.

#### INTRODUCTION

Your D-522 is an external hard drive with a multimedia function making possible to look at your pictures and videos on your TV in high definition, or to listen your music.

#### OPERATING

- Connected in USB to the computer, you can copy the files on your hard disk to the hard disk of D-522.

- When disconnected from the computer, connect the D-522 to your TV to visualize your multimedia files in high definition.

#### PRINCIPAL SPECIFICATIONS

- USB 2.0 highspeed connection, USB HOST and memory card reader.

- Video connection: Component and HDMI

- AC adapter: INPUT :100V - 240V~

50-60Hz 1.0A

- Supported format - Video : MKV, H.264, MPG HD, Xvid HD, AVI, FLV, RMVB/RM, MPEG-1/2, MPEG-4, WMV7/VC-1, TS/TP, VOB.

- Audio : MP3, WMA, AFE, FLAC, OGG, APE, AAC, AC3 et DTS
- Photo : BMP, JPEG, GIF and PNG

#### UNIT DETAIL

#### **FRONT PANEL**

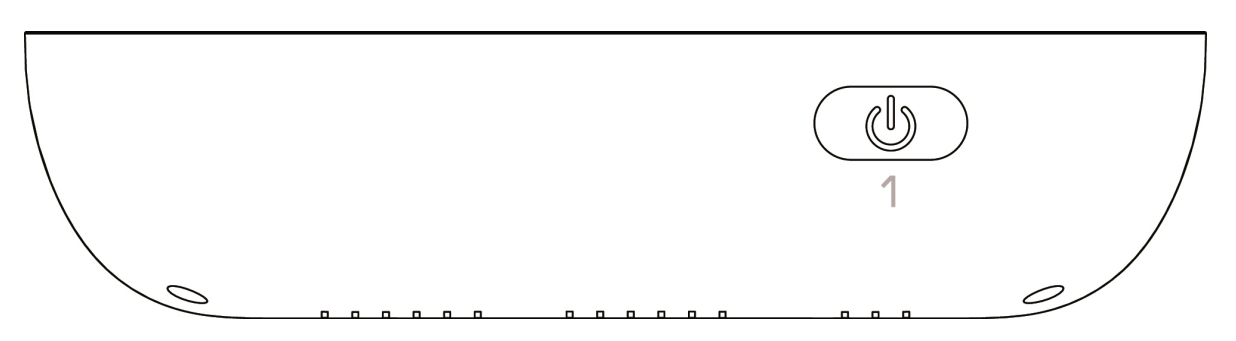

IR : To receive the signal of the remote control.
 ON LED : to see the state of the power (blue LED).
 HDD LED : to see the state of playing files (green LED).
 STANDBY LED : To see the state of the power (red LED).

#### **REAR PANEL**

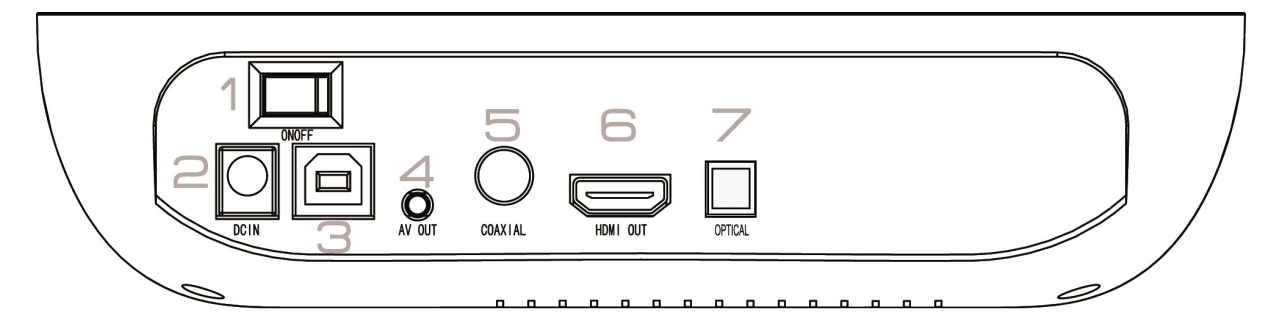

- 1. **POWER :** Switch ON/OFF.
- 2. **DC IN :** To connect the power supply adapter.
- 3. USB 2.0 : To connect the D-522 to the PC.
- 4. **VIDEO OUT :** AV output.
- 5. **COAXIAL :** Sound output coaxial.
- 6. **HDMI :** AV output (HDMI).
- 7. **OPTICAL :** Sound output optical.

#### SIDE PANEL

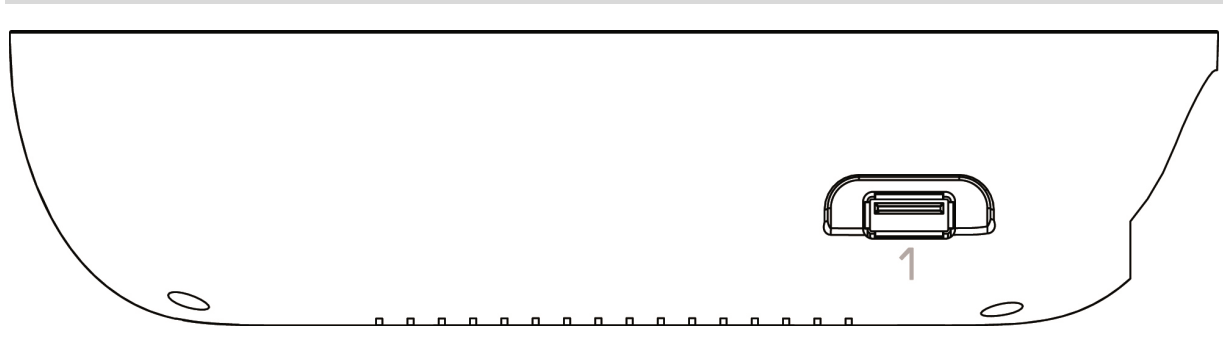

1. **USB HOST :** To connect an USB device (USB stick or external hard disk).

#### **REMOTE CONTROL DETAILS**

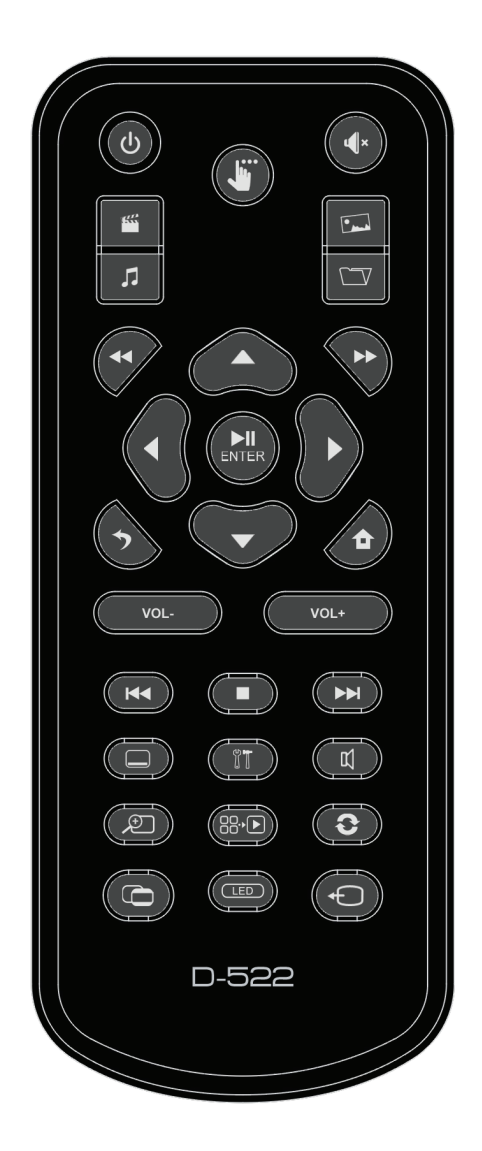

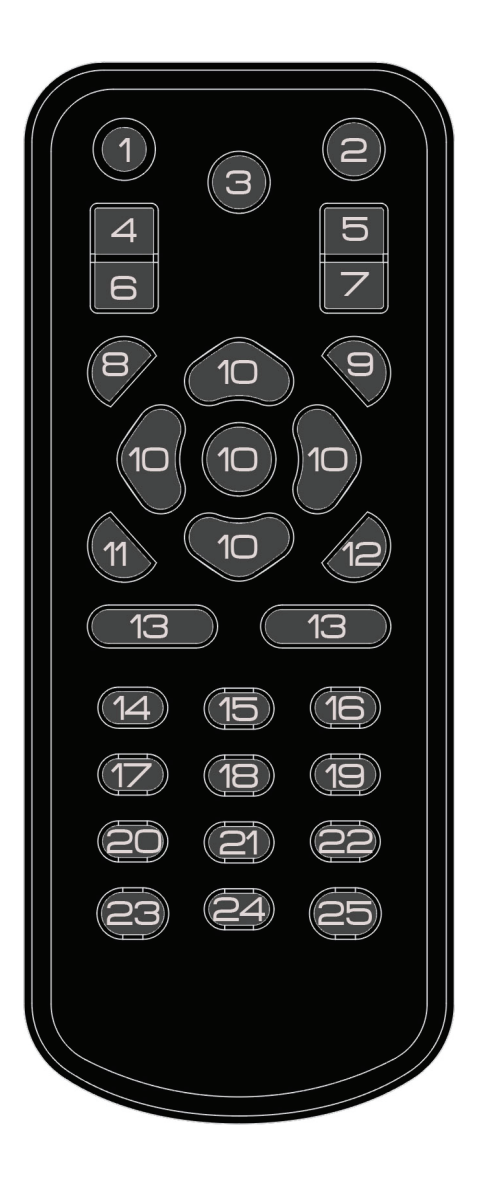

| N  | TOUCHE           |              | FONCTION                                                                             |  |  |  |
|----|------------------|--------------|--------------------------------------------------------------------------------------|--|--|--|
| 1  | STANDBY          | С<br>С       | Power on/Power off (Standby) D-522.                                                  |  |  |  |
| 2  | MUTE             | $\mathbf{X}$ | Activate /Deactivate the sound.                                                      |  |  |  |
| 3  | TASKBAR          |              | Allows the user to call the shortcut bar while viewing a file.                       |  |  |  |
| 4  | MOVIE            | 702          | Allow to access directly to the "VIDEO" page.                                        |  |  |  |
| 5  | РНОТО            | i.           | Allow to access directly to the "PHOTO" page.                                        |  |  |  |
| 6  | MUSIC            | 5            | Allow to access directly to the "MUSIC" page.                                        |  |  |  |
| 7  | FILE             |              | Allow to access directly to the "FILE" page.                                         |  |  |  |
| 8  | FR               |              | Fast Rewind (2x, 4x, 8x).                                                            |  |  |  |
| 9  | FF               | ••           | Fast forward (2x, 4x, 8x).                                                           |  |  |  |
|    | DIRECTIONAL KEYS |              | Allow to navigate throw the browser.                                                 |  |  |  |
| 10 | CONFIRM          |              | The $\triangleleft$ key, allow to jump to the previous page (PAG-) in the browser.   |  |  |  |
|    |                  |              | The $\blacktriangleright$ key, allow to jump to the next page (PAG+) in the browser. |  |  |  |
| 11 | ВАСК             | <u> </u>     | Allow to exit/get back from the previous page.                                       |  |  |  |
| 12 | НОМЕ             |              | Allow to access directly to the main page.                                           |  |  |  |
| 13 | VOL+/VOL-        | +            | Rise/Decrease the volume.                                                            |  |  |  |
| 14 | PREV             |              | Get back to the previous file.                                                       |  |  |  |
| 15 | STOP             |              | Stoppe la lecture des médias.                                                        |  |  |  |
| 16 | NEXT             |              | Jump to the next file.                                                               |  |  |  |
| 17 | SUBTITLE         |              | Activate/Deactivate subtitles.                                                       |  |  |  |
| 18 | SETUP            | Ĩ            | Allow to access directly to the "CONFIGURATION" page.                                |  |  |  |
| 19 | AUDIO            | Ц            | Select an audio track.                                                               |  |  |  |
| 20 | ZOOM             | Q            | Zoom on a video or a picture.                                                        |  |  |  |
| 21 | SLIDE SHOW       | 88.•         | Activate/Deactivate the slideshow mode.                                              |  |  |  |
| 22 | ROTATE           | Ĵ            | Allow to rotate the picture during a slideshow.                                      |  |  |  |
| 23 | 4:3/16:9         | 0            | Switch between different TV display format.                                          |  |  |  |
| 24 | BACKLIGHT        | LED          | Allow to activate/Deactivate the Permet d'activer ou de désactiver le backlighting.  |  |  |  |
| 25 | VIDEO OUT        | Ð            | Switch between different output video resolutions.                                   |  |  |  |

#### CONNECT THE D-522 TO THE COMPUTER

- 1. Connect the power supply adapter to the **DC IN** socket.
- 2. Put the switch behind the product to "ON".
- 3. Connect the USB cable with the PC or MAC.
- 4. The "Standby" LED lights on BLUE color.
- 5. Take a look on "**My computer**", the STOREX device will appears with an additional letter or for MAC users it will automatically mount on the desktop.
- 6. Just drag and drop or "**copy/paste**" all your files into the disk and enjoy watching.

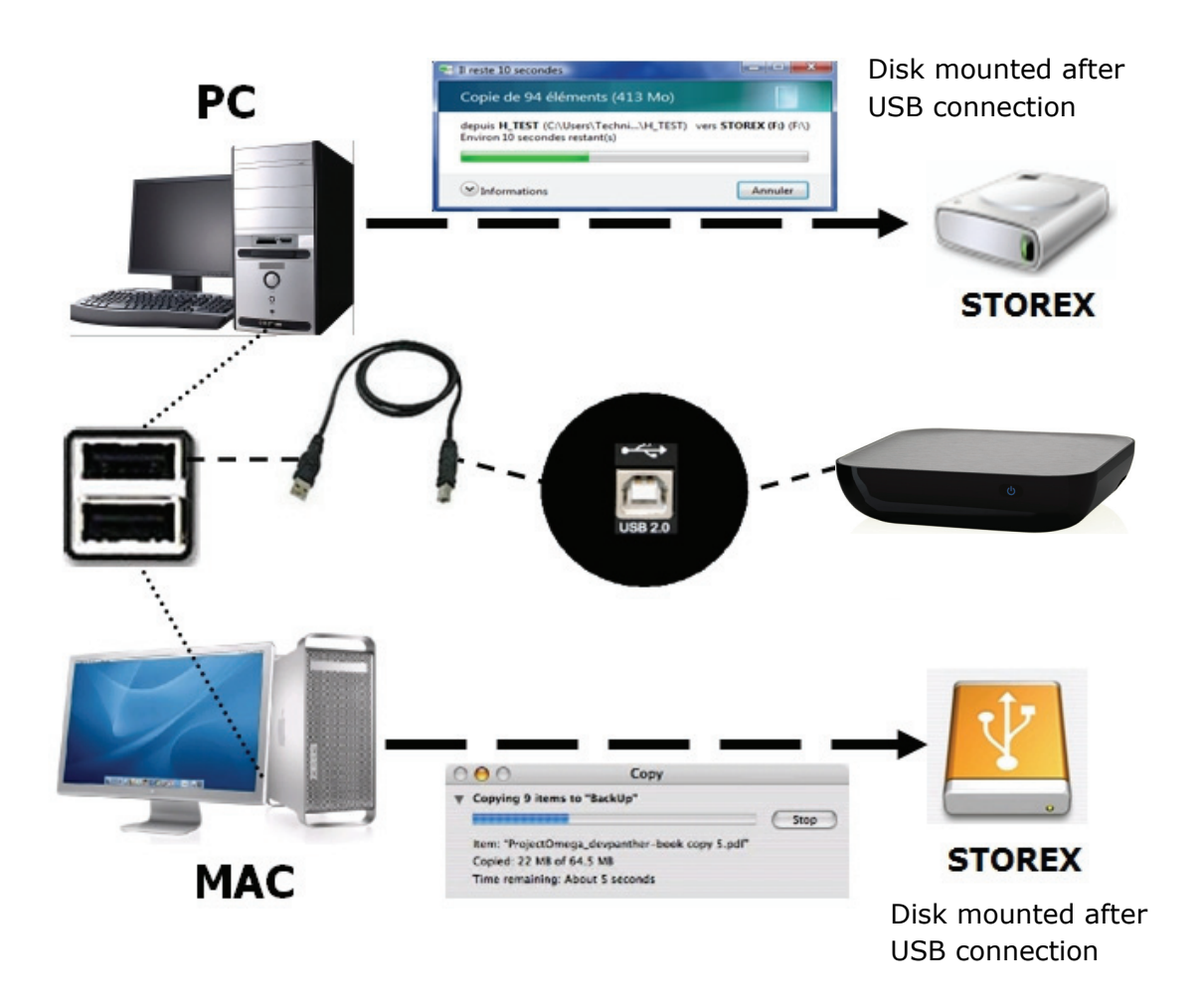

**IMPORTANT HINT :** The MAC users cannot use the unit, for a file transfer, if it's formatted in NTFS file system, unless they install an additional driver like "NTFS-3G".

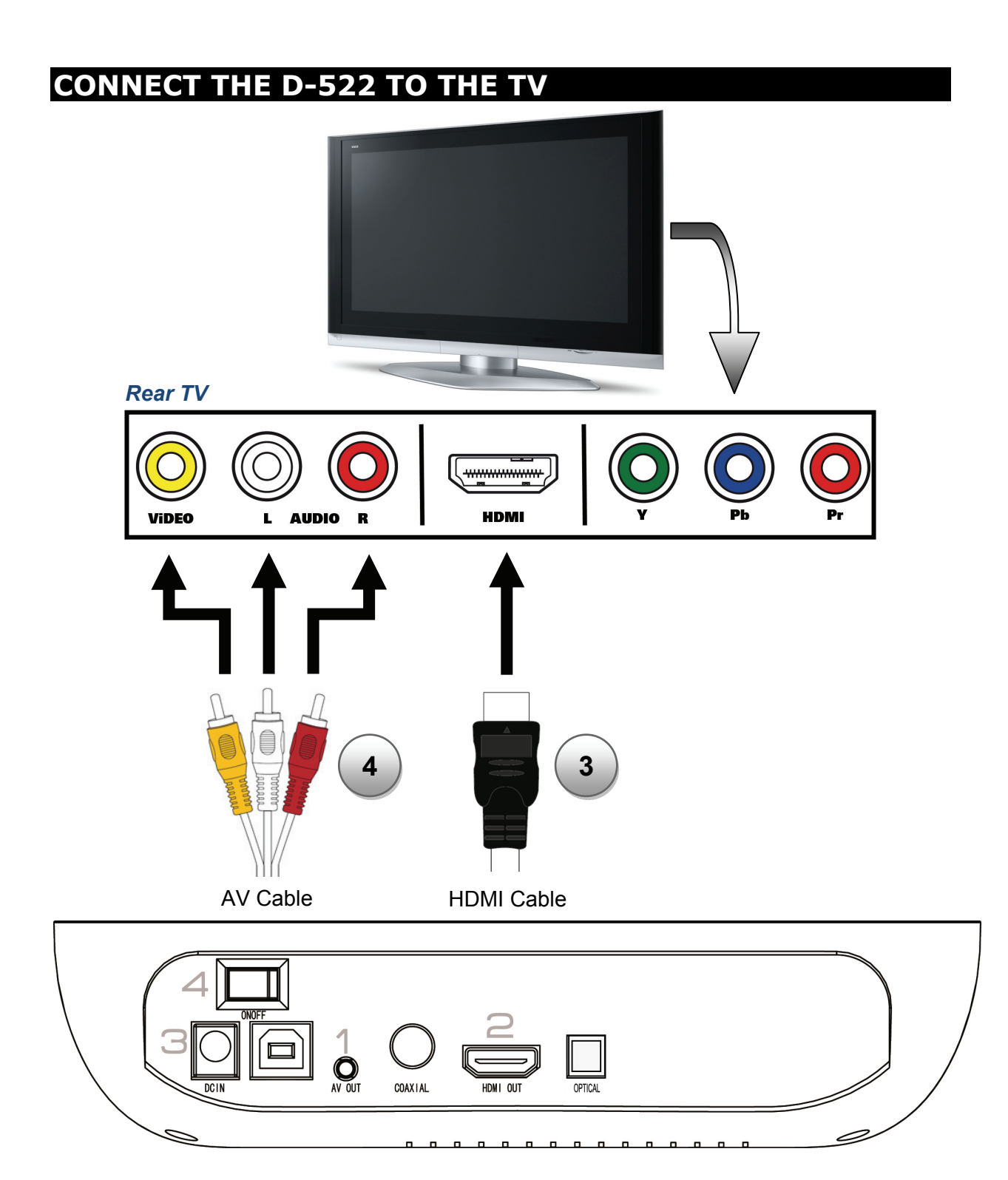

- 1. Connect the D-522 to the television with the AV cable (depending on your configuration).
- 2. Connect the D-522 to the television with the provided HDMI cable (depending on your configuration).
- 3. Connect the power supply adapter behind the D-522.
- 4. Put the switch behind the product to **ON**.
- 5. Make sure that your TV is on the good channel; basically a schema can guide you (AV1, AV2, EXT1, EXT2...).
- 6. The "Standby" LED lights on BLUE color.
- 7. The LCD display "LOAD" and the TV display "Loading".
- 8. The home menu will appear after few seconds.

#### PLAYING FILES

1. The first page (**HOME**) shows 4 mains icons, which 4 of them can be accessed from the remote control (VIDEO, MUSIC, PHOTO and FILE). Select one of the four modes using directional keys in the middle of the remote control and press "**ENTER**". To use the remote control please refer to previous remote control details.

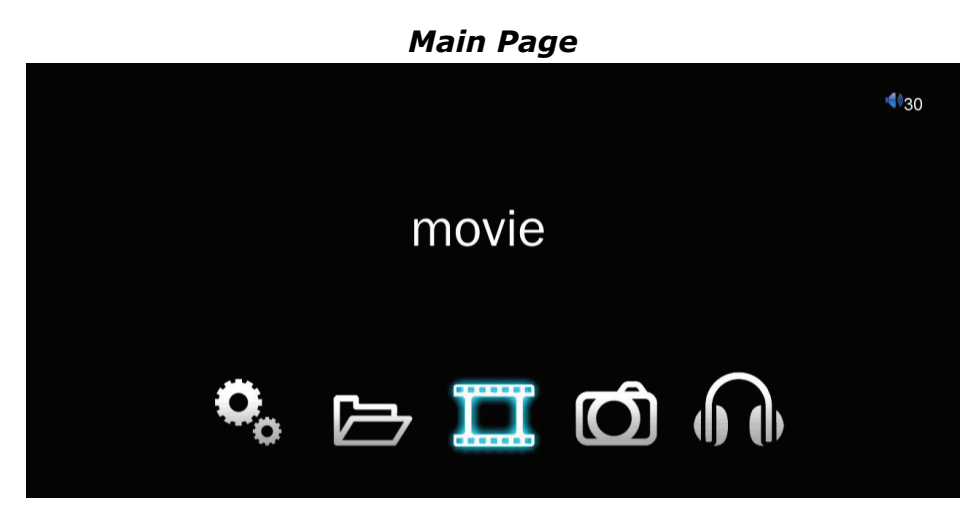

#### 2. Select the device.

Use directional keys on remote control then press "ENTER".

|            |   |            | <b>4</b> 930 |
|------------|---|------------|--------------|
|            | 0 | local disk | ٦            |
|            | Ŷ | usb disk   | _            |
|            |   | sd card    |              |
| attr:local |   |            |              |
| type:local |   |            |              |
|            |   |            |              |
|            |   |            |              |
| 1/3        |   |            |              |

3. Press the directional keys to move highlights to select the desired files then press "**ENTER**" to confirm your Selection.

|                       |   |            | <b>≪</b> ∳30 |
|-----------------------|---|------------|--------------|
|                       | B | SUB-01.avi | ]            |
|                       | Ħ | SUB-02.avi |              |
|                       | B | SUB-03.avi |              |
| attr:file<br>type:AVI | B | SUB-04.avi |              |
| size:4.1M             | B | SUB-05.avi |              |
| 1/11                  | B | SUB-06.avi |              |

#### HOW TO READ ON A DEVICE

- 1. Insert the memory card or the USB device (please refer to the chapter "unit detail").
- Select one of the four modes using directional keys in the middle of the remote control and press "ENTER". To use the remote control please refer to previous remote control details.

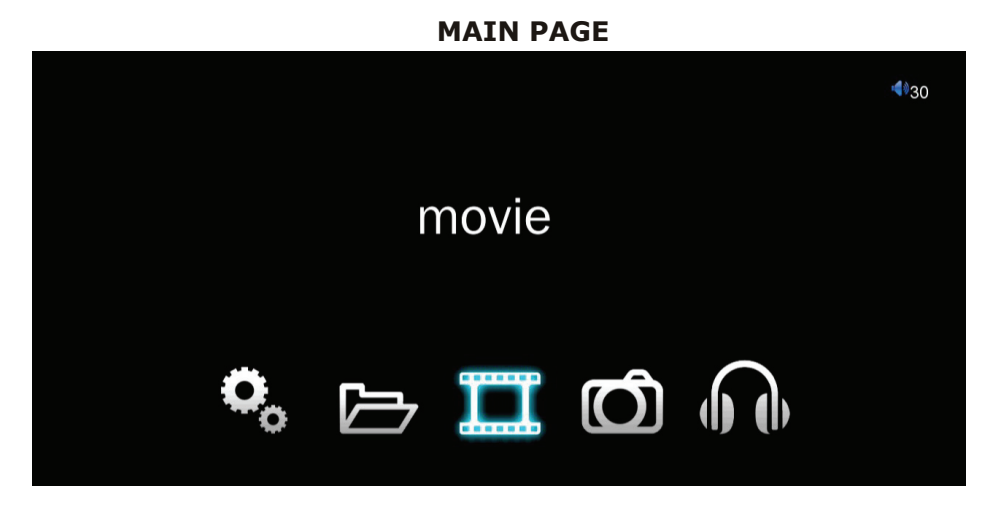

3. Select the device (External hard disk, USB key or memory card).

Use directional keys to select the device then press "ENTER" to confirm your selection.

|              |   |            | €30 |
|--------------|---|------------|-----|
|              | O | local disk |     |
|              | Ŷ | usb disk   | ]   |
|              | - | sd card    |     |
| attr : local |   |            |     |
| type:local   |   |            |     |
|              |   |            |     |
| 1/3          |   |            |     |

4. Use directional keys to select the file then press "ENTER" to confirm your selection.

|                       |   |            | €30 |
|-----------------------|---|------------|-----|
| <b>4</b>              | B | SUB-01.avi | ]   |
|                       | B | SUB-02.avi |     |
|                       | B | SUB-03.avi |     |
| attr:file<br>type:AVI | B | SUB-04.avi |     |
| size:4.1M             | B | SUB-05.avi |     |
| 1/11                  | Ħ | SUB-06.avi |     |

#### Movie page

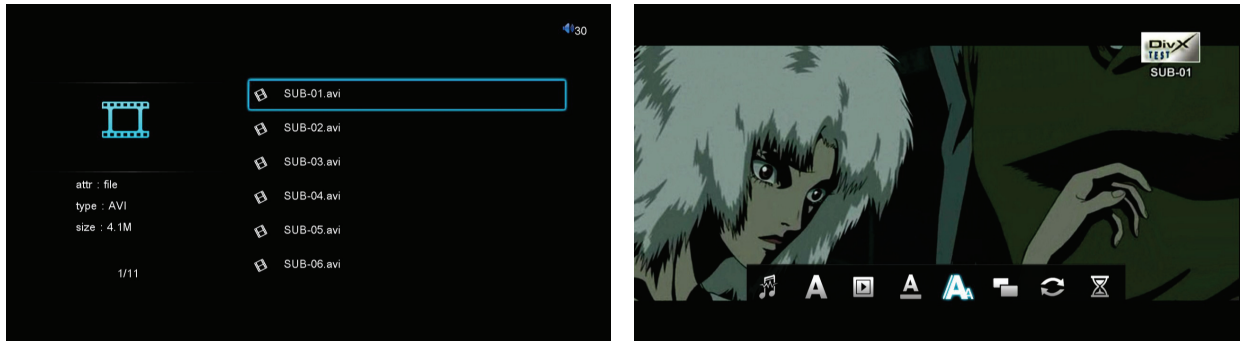

#### Music page

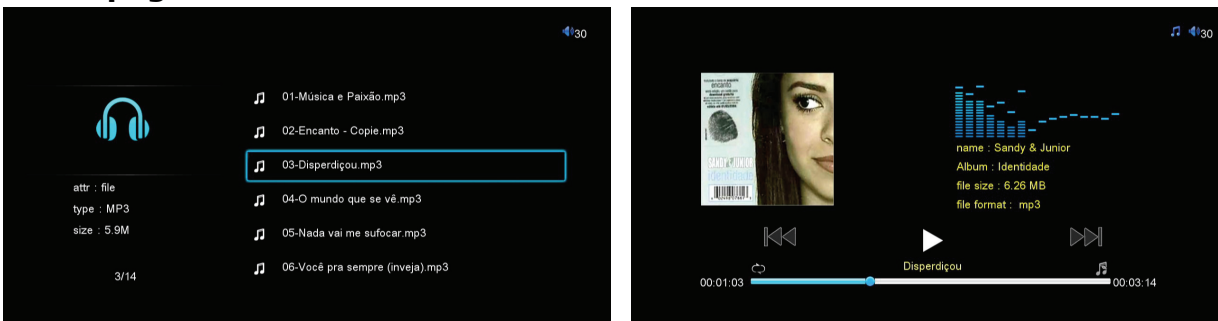

#### Photo page

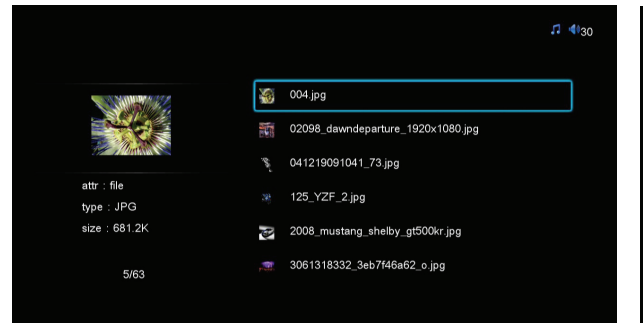

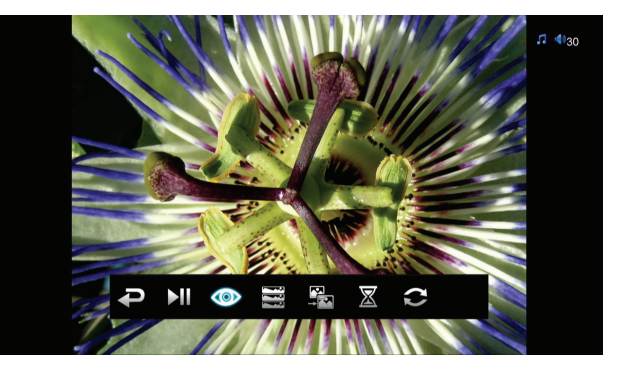

File page

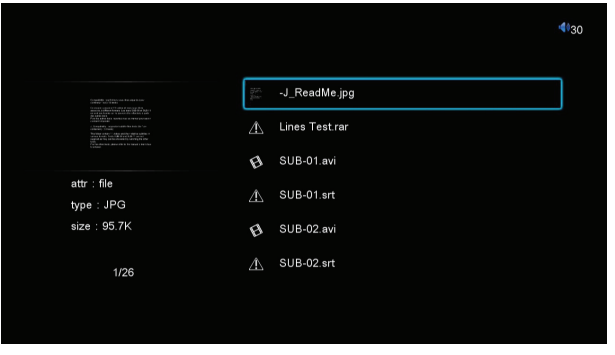

#### **QUICK EXPLANATION**

Video: Watch all your favorite movies in this mode.Music: Listen all your favorite music's in this mode.Photo: Slide all your favorite pictures in this mode.File: Browse all your files stored in the hard disk drive.

#### SHORTCUT BAR

When you press **u** on the remote control, while playing a file, there is a shortcut bar that appears on the screen to make easy access for some functions.

According to the mode you are using (Video, Music, or Pictures) the shortcut bar shows different icons.

#### **SHORTCUT BAR FOR MOVIE MODE :**

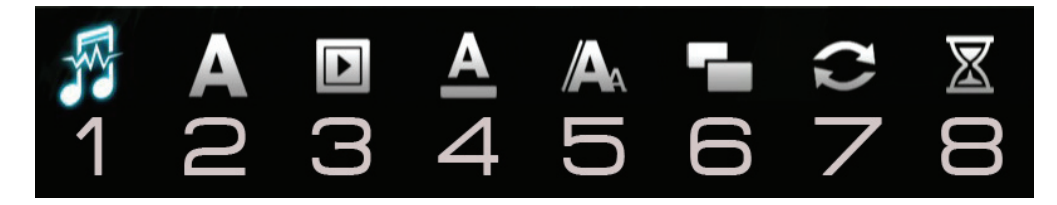

- 1 : Change audio track.
- 2 : Select the subtitle track.
- 3 : Select the encoding method (subtitle).
- 4 : Modify the subtitle color.
- 5 : Modify the subtitle size. Activate/Deactivate the subtitle function.
- 6 : Select the display format (full screen, 4:3, 16:9...).
- 7 : Select repetition mode (Repeat one, Repeat all, Random...).
- 8 : Activate the "**GoTo**" function (search by time).

#### **SHORTCUT BAR FOR MUSIC MODE :**

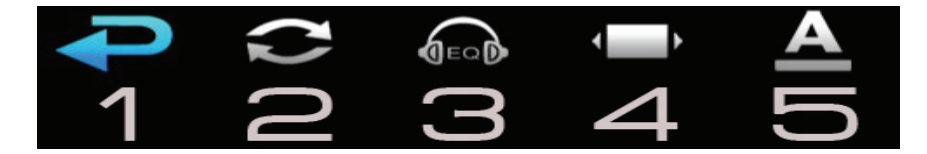

- 1 : Get back to previous page.
- 2 : Select repetition mode (Repeat one, Repeat all, Random...).
- 3 : Select the equalizer type.
- 4 : Activate/Deactivate lyrics.
- 5 : Select lyrics color.

#### **SHORTCUT BAR FOR PICTURE MODE :**

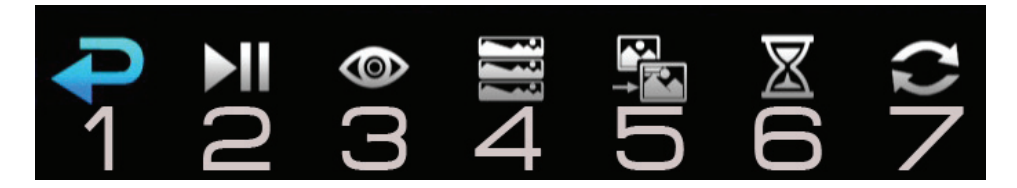

- 1 : Get back to previous page.
- 2 : Play/Pause slideshow.
- 3 : Select the rotation, move or zoom on the picture (image 1).

4 : Makes appear on the right side of the screen a picture selection list in "miniature" view (image 2).

- 5 : Select the transition effect between pictures.
- 6 : Modify the display time picture.
- 7 : Select repetition mode (Repeat one, Repeat all, Random...).

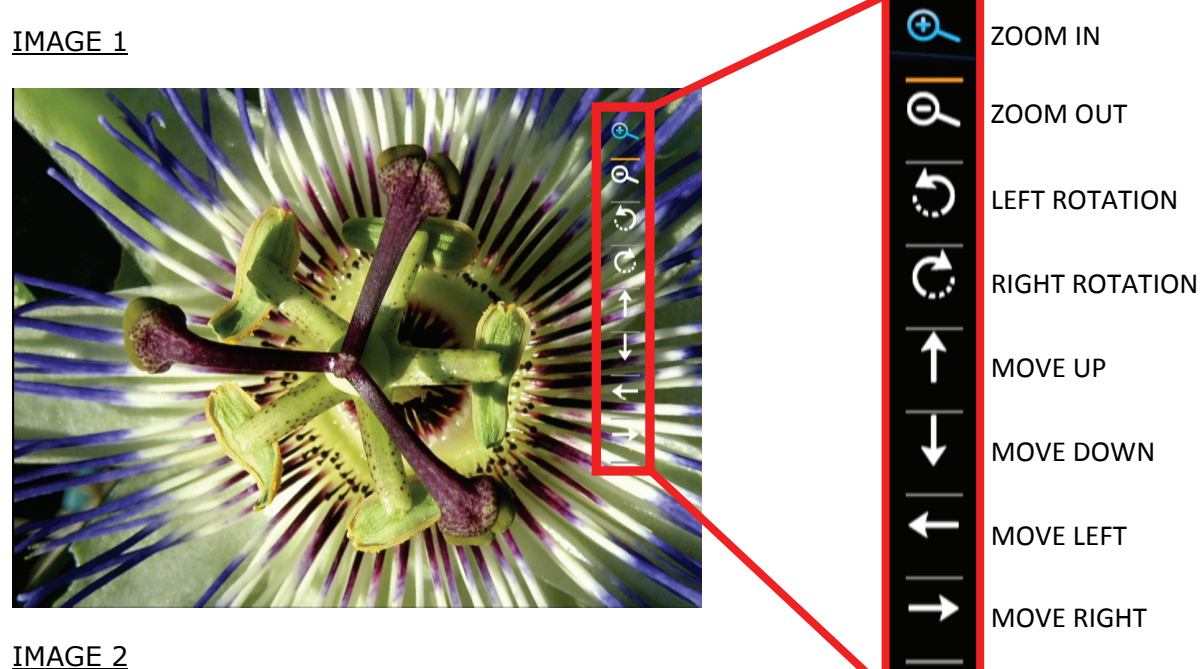

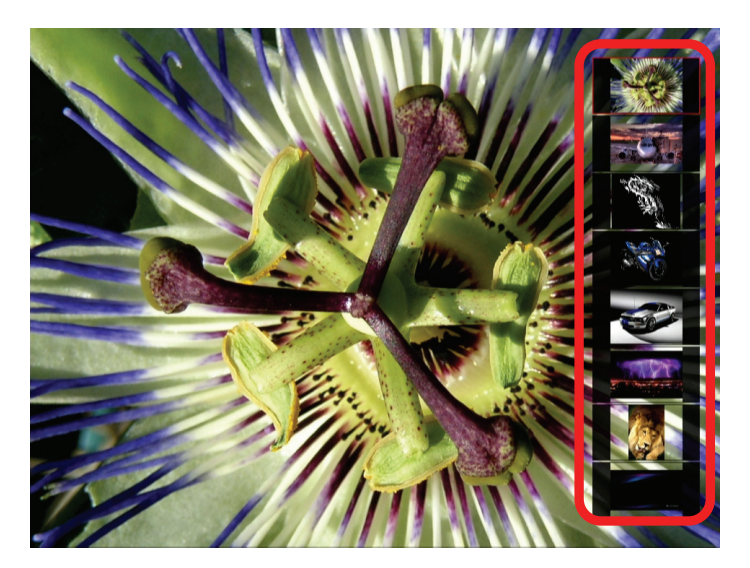

#### SETTINGS

In this page you can set all the settings included the language.

1. Press the "**SETUP**" button in the remote control to access the "**SETTINGS**" page or select "**SETUP**" on the main page.

2. Press  $\triangleleft \stackrel{\wedge}{\nabla} \vdash$  buttons to select the setting and press "**ENTER**".

In this page you can set the language.

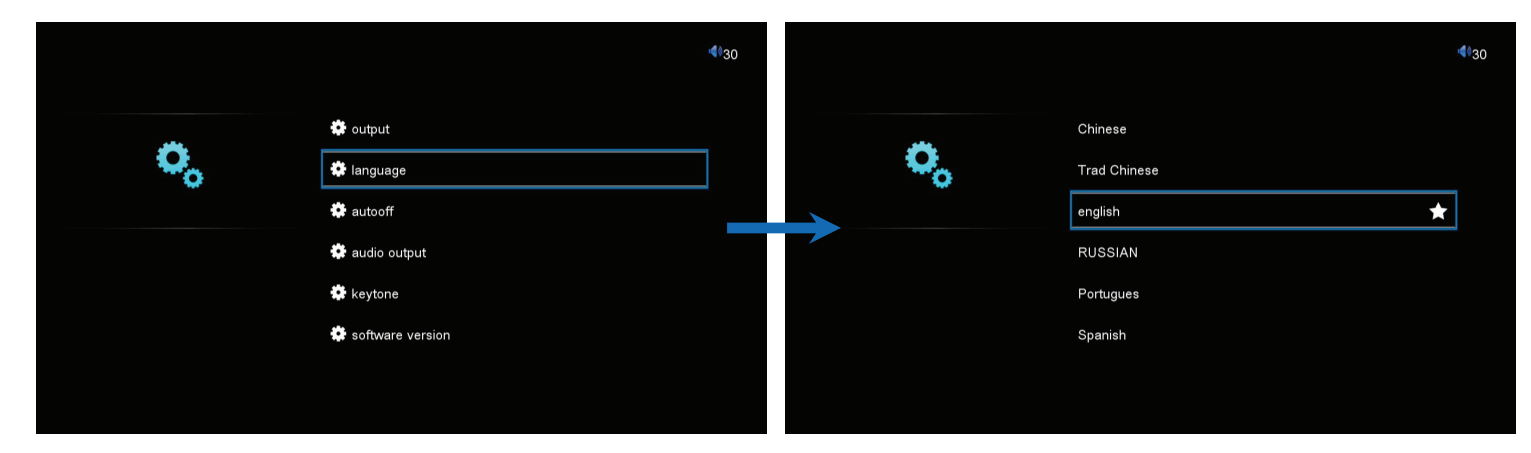

In this page you can set the resolution.

|            |                    | <b>4</b> )30 |    |             | <b>4</b> )30 |
|------------|--------------------|--------------|----|-------------|--------------|
|            | 🗱 output           |              |    | PAL         |              |
| <b>o</b> , | 🔅 language         |              | •• | NTSC        |              |
|            | 🔅 autooff          |              |    | 720P(50HZ)  |              |
|            | 🐡 audio output     |              |    | 720P(60HZ)  | *            |
|            | 🏟 keytone          |              |    | 1080I(50HZ) |              |
|            | 🔅 software version |              |    | 1080I(60HZ) |              |
|            |                    |              |    |             |              |
|            |                    |              |    |             |              |

**HINT:** The 576i/576p resolution may be not appear on the setup screen. Depending on your configuration.

#### **TERMS OF WARRANTY**

The WARRANTY proposed by STOREX is 1 year for the D-522 and 3 months for its accessories (remote control, AV cables, power supply...).

STOREX guarantees your product against any manufacturing and assembly faults. This warranty only applies to the first purchase of an D-522 by the end-user, and is not transferable if the unit is subsequently sold. The warranty does not cover incompatibilities detected by the end user outside the recommendations for use printed on the box, or incompatibilities arising with other hardware or software installed on the computer to which product is connected.

Proof of purchase must be provided to our staff before STOREX will honour the warranty.

The warranty does not cover breakdowns or faults due to failure to comply with the instructions in this manual, negligence, transformation of the drive, faulty installation or handling, repairs or modifications that are not authorized by STOREX, inappropriate testing, accidents or external factors such as, but not limited to, excessive heat or humidity, power failures or incorrect installation /removal of the D-522 player

STOREX's only contractual obligation is to repair or replace the faulty product. STOREX cannot be held liable for data loss or its consequences arising from the faulty operation or breakdown of the product. On under any conditions STOREX's financial liability amount won't be more than the price paid for the product by the end user.

The D-522 player warranty is as defined in this document and its scope cannot be modified, reduced or extended without the written agreement of STOREX, and STOREX cannot be held liable for any technical advice or service provided in relation to your D-522 player.

You are not the transferee of this guarantee. The warranty covers your D-522 player, and is governed by French law.

For any request outside guarantee, we invite you to contact the STOREX support or you to connect on the website <u>www.e-storex.com</u> for any accessories order.

#### NOTE:

STOREX<sup>™</sup> is allowed to modify without any notice, this user's instructions following evolutions of the product. You can find the newest version of the manual on our company's web site : <u>http://www.storex.eu</u>

#### WEB SITE STOREX

Logon <u>http://www.storex.eu</u> address, select "**Multimedia Player**" then D-522. You will be able to download the last complete version of the handbook, the software updates.

#### **REGISTERING THE WARRANTY**

Please take a moment to register the guarantee for your D-522 at our website:

### http://warranty.storex.eu

All the requests must be formulated by e-mail with the following address:

#### support@storex.eu

or by phone

 France :
 01 55 85 82 00

 Spain :
 911 871 608 (soporte.es@storex.eu)

Monday to Thursday from 09H30 to 19H30 Friday from 9h30 to 18h30

For further information, please refer to the full manual available on our Web site:

#### www.storex.eu

#### SAFETY AND ENVIRONMENT

Your STOREX unit was tested and is in conformity with the CE standards at the time of its marketing.

Your STOREX unit was tested and is in conformity with the environmental standards (RoHS) at the time of its marketing.

At the end of the unit lifetime , not to throw it to the dustbin but to bring back it to the distributer which will be given the responsibility to make pass the product in a die of electric waste recycling, electromechanical and electronic (DEEE).

Your STOREX unit has been prepared, tested and packaged in a french company ISO9001 certified : 2008 by an annual audit by a qualified person of the "Bureau Veritas Certification".

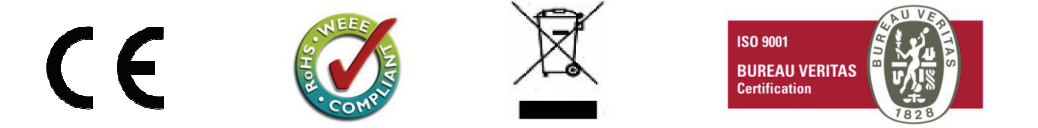

#### SECURITY INFORMATION

This device has been designed and manufactured in order to ensure your security. The security mechanisms integrated to the product you protect if you observe the procedures for installation, use and troubleshooting: - Read carefully and follow the instructions below before any handling and installation of your equipment, - Keep these instructions in order to refer later.

#### GENERAL

- Do not shake the unit, it may damage the hard disk built inside your D-522.
- Use only the accessories (power supply...) provided by the manufacturer.
- Do not move the unit when it is in operation.

#### SECURITY

- In order to avoid fires or electric shock, do not place the unit under objects filled with liquids.

- If a heavy object or liquid were to fall on the unit, unplug it immediately and have it checked by a qualified staff before the re-use.

- In operation, the surface of the enclosure generates heat; therefore, place the unit on a flat and rigid surface and avoid covering the unit with something.

#### **ELECTRICAL POWER SUPPLY OF THE UNIT**

- In case of non-prolonged use of the unit or in case of thunderstorm, unplug the unit from the wall socket, without pulling the cable itself.

- The power adapter provided is specific to the product. The use of an adapter other could damage the product or cause accidents.

#### CHOICE OF THE LOCATION OF THE PRODUCT

- Install the unit far from any equipment to strong attraction such as micro-waves, large loudspeakers...

- Place your unit in an adequate ventilated place and on a flat surface and rigid to disperse the heat emitted by the unit.

#### CLEANING

- Never open the unit for cleaning under pain of cancels the guarantee.

- Disconnect the unit from the wall outlet before proceeding to cleaning of the unit.

- Clean the outside of the unit as well as the remote control with a soft, dry cloth. Never use of buffer abrasive, scouring powder or solvents such as alcohol or petrol.

#### TROUBLESHOOTING

- Entrust all troubleshooting to qualified personnel. Troubleshooting is necessary if the unit was damaged in anyway: damaged power cord, liquid upside down on the unit, introduction of small object in the unit, exposure to the rain or moisture, anomaly of operation, fall of the unit...

#### IMPORTANT NOTE

Warning: This unit allows you to maintain a video image fixed or an image-screen on your television. If you leave a video image fixed or an image-screen on your television screen during a prolonged period, you may damage the screen of your television. The television plasma screen and the television projection are susceptible.

# SUPPORT

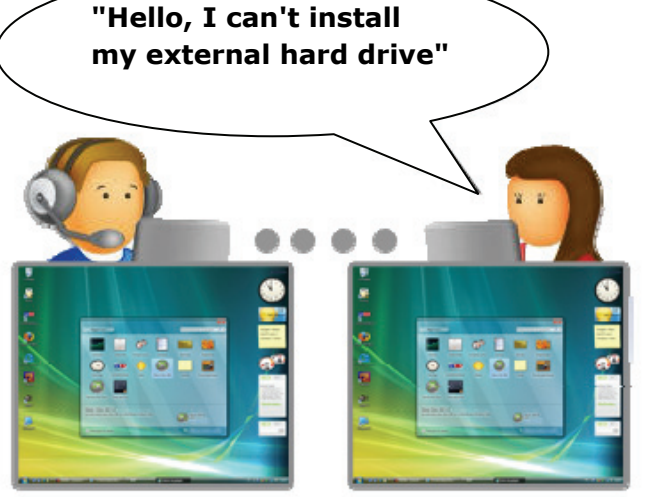

## **STORwebEX**

Remote handling

Using the STORwebEX platform allows the Hotline technicians to connect remotely to the customer's computer, in order to resolve installation issues pertaining to a STOREX product.

## HINT:

## D-522

is a product from the range

## **STOREX**

#### www.storex.eu

© STOREX -2011

All the specified trademarks are registered trademarks from their respective owners.